## How to Configure a MAC for Outlook

Information Technology VANDERBILT VUNIVERSITY MEDICAL CENTER

## **Outlook 2016 Configuration (MAC)**

- 1. Open Outlook
- 2. Click on OUTLOOK, at the top left, and select PREFERENCES

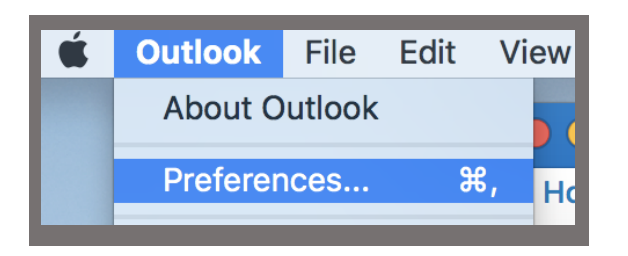

- 3. Under PERSONAL SETTINGS, click on ACCOUNTS
- 4. Click on ADD EMAIL ACCOUNT
- 5. Enter your EMAIL ADDRESS and click CONTINUE
- 6. If Outlook was recently installed, you will receive a certificate pop-up. Click on **CONTINUE**. If you didn't receive the pop-up, continue to step 7.

Information Technology VANDERBILT VUNIVERSITY MEDICAL CENTER 7. Enter your VUnetID/PASSWORD and then click OK

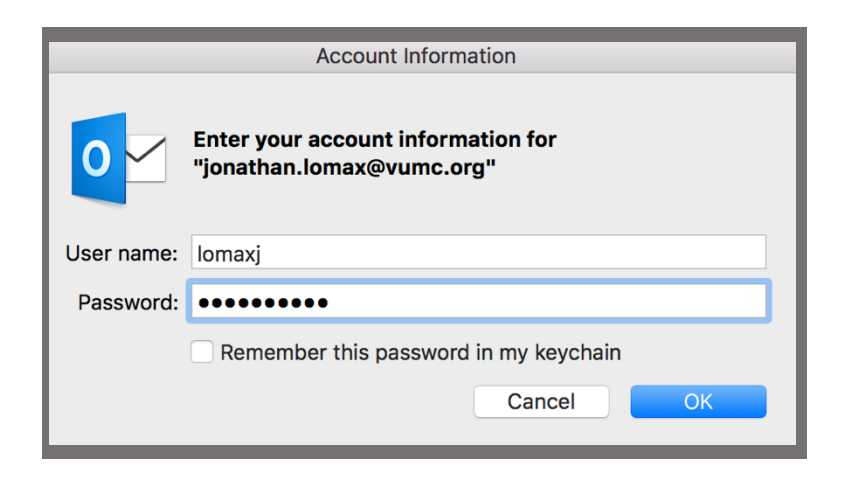

8. Click **DONE**, after the email account has been added

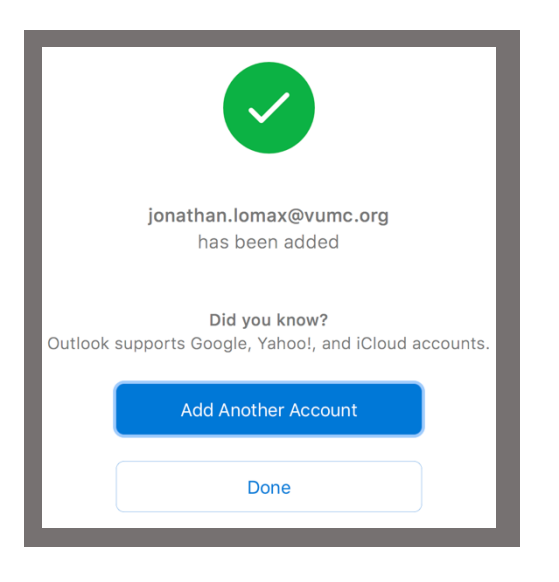

Information Technology VANDERBILT VUNIVERSITY MEDICAL CENTER